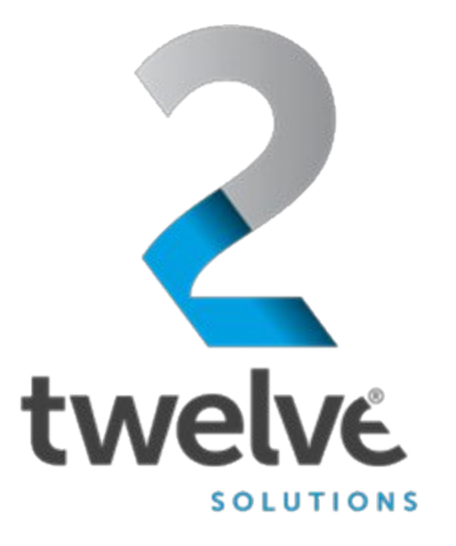

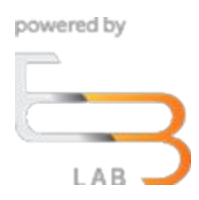

# US Navy PEO Digital Orchestrated Repository for Enterprise Document Upload Guide

24 July 2023

2 TWELVE Solutions 241 18th Street, Suite 203 Arlington, VA 22202

www.2TWELVEsolutions.com

DISTRIBUTION E. Distribution authorized to DoD components only (Proprietary Information). Date of determination is the date of the cover page. Other request for this document shall be referred to PEO Digital.

## **Table of Contents**

| Logging In                                                         | 3 |
|--------------------------------------------------------------------|---|
| Figure 1 ORE Welcome Screen                                        | 3 |
| Figure 2 ORE Login Page                                            | 3 |
| Uploading a Document                                               | 4 |
| Figure 3 Select Role                                               | 4 |
| Figure 4 Upload Option                                             | 5 |
| Figure 5 Upload Document, Video/Audio, or Image/Drawing/CAD Option | 6 |
| Figure 6 Upload Entry                                              | 6 |
| Figure 7 File Upload Window                                        | 6 |
| Figure 8 Upload Submit                                             | 7 |
| Figure 9 Staged Documents                                          | 8 |
| Figure 10 Documents                                                | 8 |

### **Logging In**

Go to the ORE URL, https://ore.azure.e3labs.net

You will then be presented with the ORE welcome screen.

Ensure that the "member" tab is selected as shown in figure below:

#### Figure 1 ORE Welcome Screen

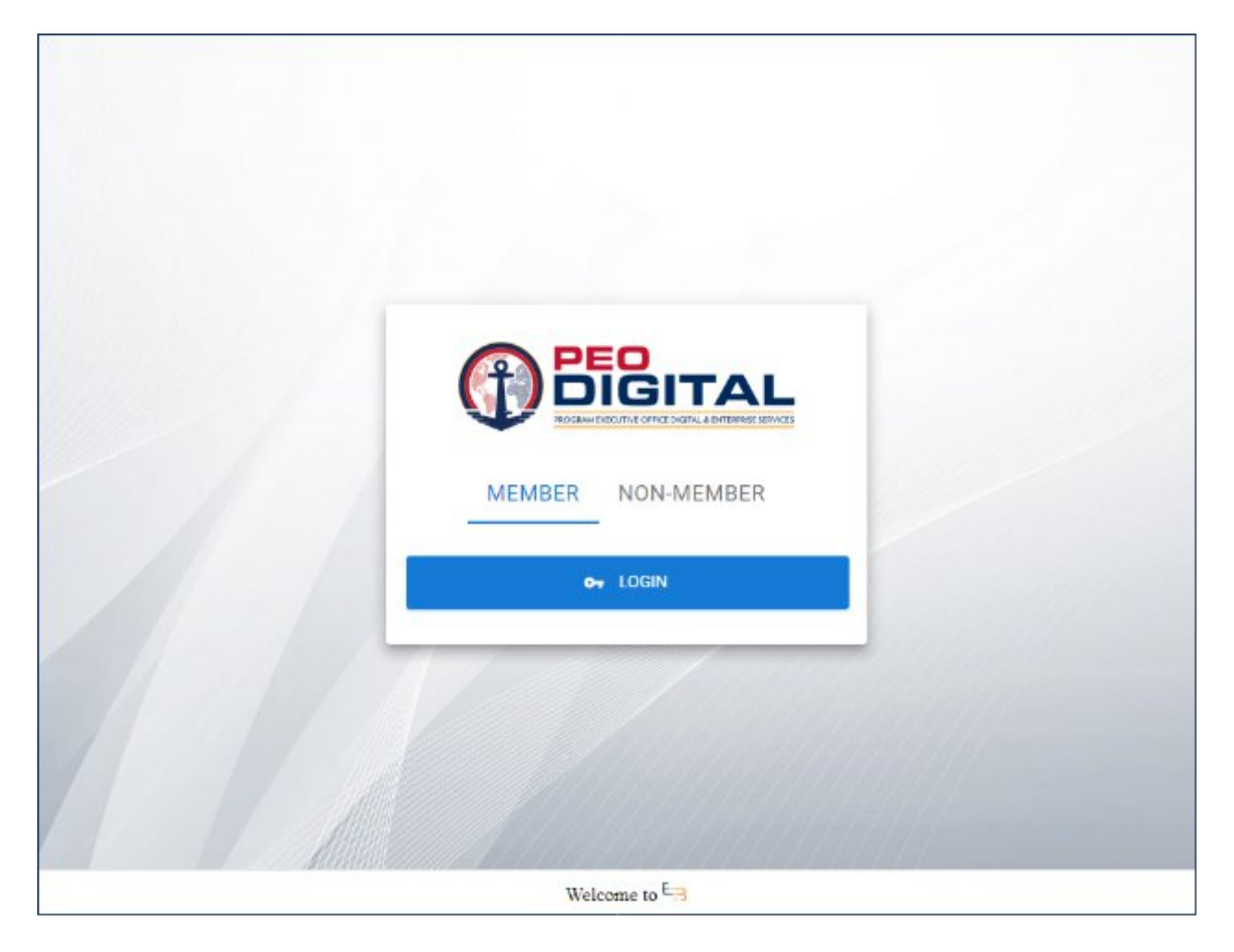

Click the "LOGIN" button

You will be presented with the login screen if you are not already signed in as shown in the figure below:

#### Figure 2 ORE Login Page

|                                     | JIGITAL                                                                                                    |
|-------------------------------------|----------------------------------------------------------------------------------------------------|
| PRO                                 | GRAM EXECUTIVE OFFICE DIGITAL & ENTERPRISE SERVICES                                                                                                    |
|                                     |                                                                                                    |
|                                     |                                                                                                    |
|                                     |                                                                                                    |
| Sign in to ORE                      | You are accessing a U.S. Government information system, which includes (1) this computer. (2)<br>this computer nativork. (3) all computers connected to this network and (4) all devices and |
| Sign in to ORE                      | storage media attached to this network or to a computer on this network. This information                                                                                                    |
|                                     | system is provided for U.S. Government-authorized use only.                                                                                                    |
| Or Login with username and password | well as civil and criminal penalties.                                                                                                    |
| Username or email                   | By using this information system, you understand and consent to the following:                                                                                                    |
| l                                   | <ul> <li>You have no reasonable expectation of privacy when you use this information system;</li> </ul>                                                                                      |
| Feasword                            | this includes any communications or data transiting, stored on, originated from or<br>directed to this information system. At any time, and for any lawful government.                       |
|                                     | purpose, the government may monitor, intercept, search and seize any communication                                                                                                    |
|                                     | <ul> <li>or date transiting, stored on, originated from or directed to or from this information<br/>evenem.</li> </ul>                                                                       |
| Sign In                             | <ul> <li>The government may disclose or use any communications or data transiting, stored on,</li> </ul>                                                                                     |
|                                     | originated from or directed to or from this information system for any lawful                                                                                                    |
|                                     | <ul> <li>You are NOT authorized to process classified information on this information</li> </ul>                                                                                             |
| New user? Register                  | system.                                                                                                    |
| new south integrate                 |                                                                                                    |
|                                     |                                                                                                    |

Enter your ORE username and password and click the "Sign In" button. Please contact your ORE PoC if you do not yet have one or do not know it.

### **Uploading a Document**

After logging in, you will be presented with the Select Role landing page.

Select User then click continue:

**Figure 3 Select Role** 

| Select Role  |  |
|--------------|--|
| CONTINUE     |  |
| CANCEL       |  |
| Welcome to 5 |  |

Then Select Upload as shown below

|    | Ð                                                        |      |          |             |         |         |       |           |            |           |          | ٥        | <b>9</b> 9 |
|----|----------------------------------------------------------|------|----------|-------------|---------|---------|-------|-----------|------------|-----------|----------|----------|------------|
|    | Contractions<br>Thanh Tong<br>2 Twelve Solutions<br>User | 2    | TOTAL DO | CUMENTS     |         |         | B     | 5HAF<br>0 | IED USENIS |           |          | 2        | 9          |
| 55 | Dashboard                                                |      | Docum    | ant Metrics |         |         | е     | Stag      | ed Documen | t Metrics | C.       | 1        | e          |
| ٩  | Documents                                                |      | 7        |             |         |         |       |           |            | Compar    | v Public |          |            |
| ٩  | Staged Docum                                             | ents | · 6 ·    |             |         |         |       | 5         |            |           |          |          |            |
| 0  | Upload                                                   | ~    | 5 —      | -           |         |         |       | 4-        |            |           |          |          |            |
| \$ | Settings                                                 | ~    | 4        |             |         |         |       | 3         |            |           |          |          |            |
|    |                                                          |      | 1        | -           |         |         |       | 1         |            |           |          |          |            |
|    |                                                          |      | •        | Public      | Company | 8 82    | haate | ¢         | Wathing    | Hold      | Removed  | Rejected |            |
|    |                                                          |      |          | 0           |         | 8       |       |           | 6          | -         | •        |          |            |
|    |                                                          |      |          |             |         | Welcome | to Eg |           | -          |           | -        |          |            |

### Figure 4 Upload Option

Select the Documents or Video/Audio option to begin uploading it.

#### Figure 5 Upload Document, Video/Audio, or Image/Drawing/CAD Option

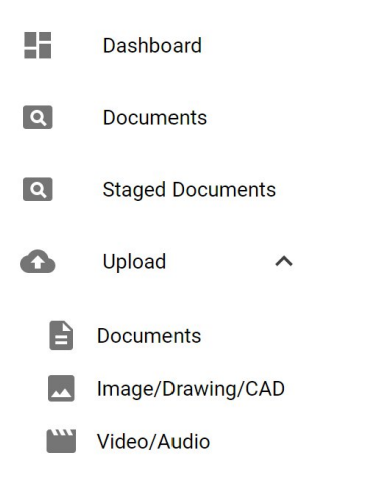

Enter applicable document or video/audio information into the drop down fields in the form below, then click Browse to select a file to upload.

|   | Ð                      |       |                                                                                                    |                                                                    |           | ۲ | ۵ | ٢ | Ð |
|---|------------------------|-------|----------------------------------------------------------------------------------------------------|--------------------------------------------------------------------|-----------|---|---|---|---|
| z | <b>P</b><br>Thanh Tong | ,     | Verticategorized  Verticategorized  Verticatego |                                                                    |           |   |   |   |   |
|   | User                   | 19    | Browse for Documents                                                                                                    |                                                                    |           |   |   |   |   |
| 5 | Dashboard              |       | Checke Company Checke Section                                                                                                    | Choose Media Ty Choose Category<br>Uncategorized - Uncategorized - |           |   |   |   | Ъ |
| ۵ | Documents              |       |                                                                                                    |                                                                    |           |   |   |   |   |
| Q | Staged Docum           | nents | + DRUMSC                                                                                                    |                                                                    |           |   |   |   |   |
| • | Upload                 | ~     | -                                                                                                    |                                                                    |           |   |   |   |   |
| ۵ | Settings               | ~     |                                                                                                    |                                                                    | Q, Search |   |   | × |   |
|   |                        |       | File Name                                                                                                    | Size                                                               | Туре      |   |   |   |   |
|   |                        |       |                                                                                                    |                                                                    |           |   |   |   |   |
|   |                        |       |                                                                                                    |                                                                    |           |   |   |   |   |
|   |                        |       |                                                                                                    | No records to display                                              |           |   |   |   |   |
|   |                        |       | Wet                                                                                                    | come to Eg                                                         |           |   |   |   |   |

#### **Figure 6 Upload Entry**

A window will open that will allow selection of one or more file(s) to upload.

#### Figure 7 File Upload Window

| 🗧 🚽 🕆 🕆 🧊 > This PC > 3D Objects                                                           | ~        | U         | ,P Search    | h 3D Obje | cts       |     |
|--------------------------------------------------------------------------------------------|----------|-----------|--------------|-----------|-----------|-----|
| Organize • New folder                                                                      |          |           |              | - 1       |           | 0   |
| 3D Objects     Desktop     Documents     Downloads     Music     Pictures     Windows (C1) | No items | : match ; | your search. |           |           |     |
| Network                                                                                    |          |           |              |           |           |     |
| File name:                                                                                 |          | ~         | Adobe Acro   | bat Docu  | ment (*.p | ж × |

After selection of the file(s), press the green Upload button to complete the process. Reset will allow a user to reset the process, for instance uploading an incorrect file for upload.

#### Figure 8 Upload Submit

| (       | 2                                      |         |                                                                                                    | ٠                           | 4 🛛 🖻                         |
|---------|----------------------------------------|---------|----------------------------------------------------------------------------------------------------|-----------------------------|-------------------------------|
|         | Thanh Ton<br>2 Twelve Solutio<br>User  | g<br>ns | UPLOAD     Documents Browse for Documents                                                                                                    |                             |                               |
| #i<br>@ | Dashboard<br>Documents<br>Staged Docum | ments   | Choose Dampany Choose Section Doosee Media Ty. Choose Datepory<br>2 Twelve Solu.  Company  Company  Document  Presentation  Constant  Constant  Const |                             |                               |
| \$      | Upload<br>Settings                     | ~       | File Name<br>RAM_Model_Request pdf                                                                                                    | Q, Search<br>Size<br>184095 | ×<br>Type<br>application/pail |
|         |                                        | _       | Welcome to E-3                                                                                                    |                             |                               |

The newly uploaded file will now be present in the "Staging Documents" tab, pending approval before being moved to the Documents category.

#### **Figure 9 Staged Documents**

|   | 9                                       |     | STAGED DOCUMENT<br>View/Approve Staget Docum | enta.                 |              |               |            |                           |         |        |
|---|-----------------------------------------|-----|----------------------------------------------|-----------------------|--------------|---------------|------------|---------------------------|---------|--------|
|   | Thanh Tong<br>2 Twelve Solution<br>Uper |     | EQUIMENTS                                    |                       |              |               |            |                           |         |        |
|   | Dashboard<br>Documents                  |     | Document Filters                             |                       |              |               |            |                           |         | ÷      |
| 1 | Staged Docum                            | ens | Q. Scott                                     | ×                     |              |               |            |                           |         |        |
| • | Upload                                  | ×   | rie Rose                                     | Company<br>Name       | File<br>Ispe | Media<br>Tapa | Section    | Edepty                    | Version | 5      |
| ¢ | setungs                                 | Ť   | RAM_Model_Request pil                        | 2 Twelve<br>Solutions | pdf          | Document      | Company    | Presentation<br>Materials | 0       | 184096 |
|   |                                         |     |                                              |                       |              | - anv         | cercior St | ws 🕶 🖂                    | c train | 3 31   |

After approval, the newly uploaded file will be accessible in the Documents category for viewing as well as all other approved files residing in the Documents category.

#### **Figure 10 Documents**

| (      | Ð                                                                                                    | 16      |                                             |                       |              |            |         |                |         | ٩   | ۰     | Ξ |
|--------|----------------------------------------------------------------------------------------------------|---------|---------------------------------------------|-----------------------|--------------|------------|---------|----------------|---------|-----|-------|---|
|        | Contract Contract Con | 9       | OOCUMENT     Available docume     pocuments | S<br>nta              |              |            |         |                |         |     |       |   |
|        | Dashboard<br>Documento                                                                                                    |         | Document F                                  | Filters               |              |            |         |                |         |     | ×     |   |
| 9      | Staged Decur                                                                                                    | nonts . | Q, Gearch                                   |                       | ж.           |            |         |                |         |     |       |   |
| 6<br>0 | Upload<br>Settings                                                                                                    | ž       | File Name                                   | Company<br>Name       | 1916<br>1994 | Media Type | Section | Category       | Version |     | Silac |   |
|        |                                                                                                    |         | 2022-10-<br>monthly-<br>report.pdf          | 2 Twelve<br>Solutions | pdf          | Document   | Private | Uncate goround | 0       | 55  | 198   |   |
|        |                                                                                                    |         | OTA Project<br>Sked 22SEP22<br>(1).pdf      | 2 Twelve<br>Solutions | pdf          | Document   | Private | Uncategorized  | 0       | 124 | 116   |   |
|        |                                                                                                    |         | PEO Digital                                 |                       |              |            |         |                |         |     |       |   |
|        |                                                                                                    |         |                                             |                       | Welcon       | se to ta   |         |                |         |     |       |   |